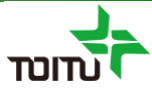

# 周産期登録FileMaker 簡易マニュアル (アップロード編)

# 第2版 2020年12月14日

日本産科婦人科学会 周産期データのウェブ登録推進等に関する小委員会

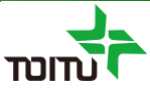

目次

#### 【はじめに】

はじめに З

#### 【UMINサイトへの一括アップロード】

UMINサイトへの一括アップロード \_\_\_\_\_4 データ件数が1000件を超える場合 \_\_\_\_\_8

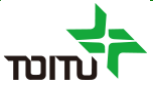

本編はUMINへの一括アップロードの手順のみ記載しております。 基本操作に関する手順については(基本操作編)をご参照ください。

### <u>UMINサイトへの一括アップロード①</u>

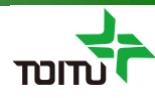

登録済みの周産期データをExcel形式で保存し、UMINアップロード用のCSVファイルに 変換を行います。 (ExcelファイルからCSVファイルへの変換はExcelソフト上で行います)

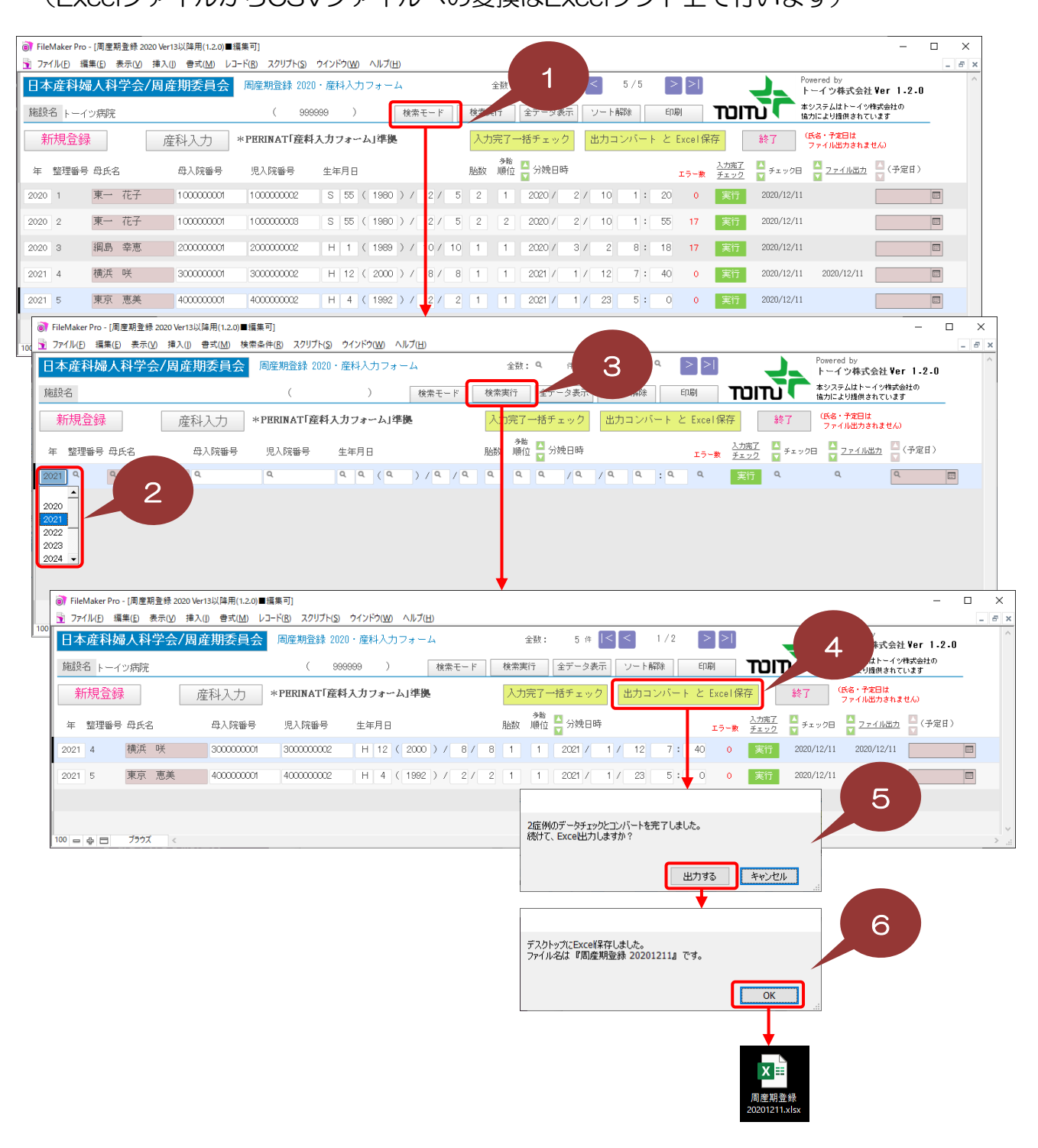

#### <u>UMINサイトへの一括アップロード②</u>

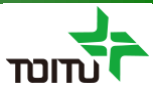

①[検索モード]をクリックします。

②[年]プルダウンよりアップロード対象の年を選択します。

③[検索実行]をクリックし、アップロード対象年のデータのみ表示します。

④[出力コンバートとExcel保存]をクリックします。(入力完了チェックでエラー がある場合は、エラーメッセージが表示され処理が中止されます)

⑤Excel出力確認メッセージ表示されるので [出力する]をクリックします。 ([キャンセル]クリックで処理が中止されます)

⑥Excel保存完了メッセージ表示されるので [OK]をクリックします。 (デスクトップにExcelファイルが保存されます)

# ※必ず年を指定して1年分のみ出力してください。

#### ※全データが表示された状態に戻す場合は、[全データ表示]をクリックします。

|                                                                                                    | 肩來[1]                                                                                                    |                                                                                                    | - L X                                                                                                    |
|----------------------------------------------------------------------------------------------------|----------------------------------------------------------------------------------------------------|----------------------------------------------------------------------------------------------------|----------------------------------------------------------------------------------------------------|
| 🛐 ファイル(E) 編集(E) 表示(V) 挿入(I) 書式(M) レ:                                                                                                    | Iード( <u>R</u> ) スクリプト( <u>S</u> ) ウインドウ( <u>W</u> ) ヘルプ( <u>H</u> )                                                                                                    |                                                                                                    | _ 8 ×                                                                                                    |
| 日本産科婦人科学会/周産期委員会                                                                                                    | 周産期登録 2020・産科入力フォーム                                                                                                    | 全数: 5件 < 2/2 > >                                                                                                    | Powered by<br>トーイツ株式会社 Ver 1-2-0                                                                                                    |
| 施設名 トーイツ病院                                                                                                    | ( 9999999 ) 検索モード                                                                                                    |                                                                                                    | 本システムはトーイン株式会社の<br>協力により提供されています                                                                                                    |
| 新規登録 產科入力                                                                                                    | *PERINAT「産料入力フォーム」準拠                                                                                                    | 入力完了一括チェック 出力コンバート と Excel保存                                                                                                    | 終了 (氏名・予定日は<br>ファイル出力されません)                                                                                                    |
| 年 整理番号 母氏名 母入院番号                                                                                                    | 児入院番号 生年月日                                                                                                    | → <sup>9</sup> 略 ▲ <u>入力完了</u><br>胎数 順位 ▼ 分娩日時 エラー <u>数 チェック</u>                                                                                                    | ▼ チェック日 🔤 ファイル出力 🔤 (予定日)                                                                                                    |
| 2021 4 横浜 咲 300000001                                                                                                    | 300000002 H 12 ( 2000 ) / 8 /                                                                                                    | 1 1 2021 / 1 / 12 7 : 40 0 実行                                                                                                    | 2020/12/11 2020/12/11                                                                                                    |
| 2021 5 東京 恵美 4000000001                                                                                                    | 4000000002 H 4 ( 1992 ) / 2 /                                                                                                    | 1 1 2021 / 1 / 23 5: 0 0 実行                                                                                                    | 2020/12/11 2020/12/11                                                                                                    |
| ileMaker Pro - [周産期登録 2020 Ver13以降用(                                                                                                    | 2.0)■編集可]                                                                                                    |                                                                                                    | X                                                                                                    |
| 🛐 ファイル(E) 編集(E) 表示(V) 挿入(I) 書式(I)                                                                                                    | II) レコード(R) スクリプト(S) ウインドウ(W) ヘルプ(H)                                                                                                    |                                                                                                    | _ 6 ×                                                                                                    |
| ◎ ■ 日本産科婦人科学会/周産期委!                                                                                                    | 員会 周産期登録 2020・産科入力フォーム                                                                                                    | 全数: 5 件 【< ≤ 5 / 5 ≥ ≥】                                                                                                    | Powered by<br>トーイツ株式会社 Ver 1.2.0                                                                                                    |
| 施設名 トーイツ病院                                                                                                    | ( 9999999 ) 検索モ                                                                                                    | ド 検索 行 全データ表示 ソート解除 印刷 <b>丁</b>                                                                                                    | 本システムはトーイツ株式会社の<br>協力により提供されています                                                                                                    |
| 新規登録 産科入力                                                                                                    | *PERINAT「産料入力フォーム」準拠                                                                                                    | 入土 ウマーザチョック 中市ったバート と Event 保友                                                                                                    |                                                                                                    |
|                                                                                                    |                                                                                                    |                                                                                                    | 終了 (氏名・デ定日は<br>ファイル出力されません)                                                                                                    |
| 年 整理番号 母氏名 母入院                                                                                                    | 各号 児入院番号 生年月日                                                                                                    |                                                                                                    | 終了 7×4ル出力されません)<br>カ度了 チェック日 G 7×4ル出力されません)                                                                                                    |
| 年 整理番号 母氏名 母入院<br>2020 1 東一 花子 100000                                                                                                    | を予 現入院番号 生年月日<br>2001 100000002 S 55(1980)/                                                                                                    | Max         Max         Max <thmax< th=""> <thmax< th=""> <thmax< th=""></thmax<></thmax<></thmax<>                                                                                                    | 終了<br>アイル出力されません)<br>たろ<br>エンク<br>2020/12/11<br>第7<br>2020/12/11                                                                                                    |
| 年 整理番号 母氏名 母入院<br>2020 1 東一 花子 10000<br>2020 2 東一 花子 10000                                                                                                    |                                                                                                    | Image: Property and Property and Prop | 終了                                                                                                    |
| 年 整理番号 母氏名 母入院<br>2020 1 東一 花子 100000<br>2020 2 東一 花子 100000<br>2020 3 綱島 幸恵 200000                                                                                                    | <ul> <li>●子 児入院番号 生年月日</li> <li>0001 100000002 S 55 (1980 ) /</li> <li>0001 100000003 S 55 (1980 ) /</li> <li>0001 1000000003 H 1 (1989 ) / 1</li> </ul>                                          | Active     Active     Active     Active     Active       BBX     備位     分娩日時     1     1     2     0     1       / 5     2     1     2020 / 2 / 10     1     2     0     1       / 5     2     2     2020 / 2 / 10     1     5     17     1       / 10     1     1     2020 / 3 / 2     8<:                                                                                                    | 終了         USE + 7201G           アイル出力されません)           2527           デェック目           アイル出力されません)           第7           2020/12/11           第7           2020/12/11           第7           2020/12/11                                                                                                    |
| 年<     塾理番号     母氏名     母入院       2020     1     東一     花子     100000       2020     2     東一     花子     100000       2020     2     東一     花子     100000       2020     3     綱島     幸恵     200000       2021     4     横浜     咲     300000 | <ul> <li>第号 児入院番号 生年月日</li> <li>0001 100000002 S 55 (1980) / /</li> <li>0001 100000003 S 55 (1980) / /</li> <li>0001 200000002 H 1 (11089) / 1</li> <li>0001 300000002 H 12 (2000) / /</li> </ul> | Abb         Abb         Abb <td>終了         USE + 721G           ファイル出力まれません)           7.7.1ル出力まれません)           7.7.1ル出力まれません)           第7           2020/12/11           第7           2020/12/11           第7           2020/12/11           第7           2020/12/11</td>                                                                                                    | 終了         USE + 721G           ファイル出力まれません)           7.7.1ル出力まれません)           7.7.1ル出力まれません)           第7           2020/12/11           第7           2020/12/11           第7           2020/12/11           第7           2020/12/11                                                                                                    |
| 年<整理錄号母氏名                                                                                                    | 番号 児入院番号 生年月日<br>0001 100000002 S 55 (1980) /<br>0001 100000003 S 55 (1980) /<br>0001 200000002 H 1 (1989) / 1<br>0001 300000002 H 12 (2000) /<br>0001 400000002 H 4 (1992) /                     | / 5     2     2     2020 / 2 / 10     1     20     0       / 5     2     2     2020 / 2 / 10     1     5     17       / 10     1     1     2020 / 2 / 10     1     5     17       / 10     1     1     2020 / 3 / 2     8     18     17       / 8     1     1     2021 / 1 / 12     7     40     0       / 2     1     1     2021 / 1 / 12     5     0     0                                                                                                    | 終了         USE + 721G           ファイル出力されません)           2020/12/11           第1           2020/12/11           第1           2020/12/11           第1           2020/12/11           第1           2020/12/11           第1           2020/12/11           第1           2020/12/11           第1           2020/12/11           第1           2020/12/11           |
| 年<整理番号母氏名                                                                                                    | ▲号 児入院番号 生年月日<br>0001 100000002 S 55 (1980 ) /<br>0001 100000003 S 55 (1980 ) /<br>0001 200000002 H 1 (1 (1989 ) / 1<br>0001 300000002 H 12 (2000 ) /<br>0001 400000002 H 4 (1982 ) /             | A       5       2       1       2020 /       2 /       10       1       20       0       2         /       5       2       1       2020 /       2 /       10       1       20       0       2         /       5       2       1       2020 /       2 /       10       1       55       17       5         /       10       1       1       2020 /       3 /       2       8<:                                                                                                    | 終了     USE * #210       ウァイル出力されません)       ウェック目       チェック目       チェック目       マェイル出力       (予定日)       第7       2020/12/11       第7       2020/12/11       第7       2020/12/11       第7       2020/12/11       第7       2020/12/11       第7       2020/12/11       2020/12/11       2020/12/11       2020/12/11       第7       2020/12/11       2020/12/11 |

以下、次項へ

# <u>UMINサイトへの一括アップロード③</u>

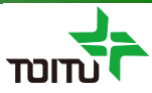

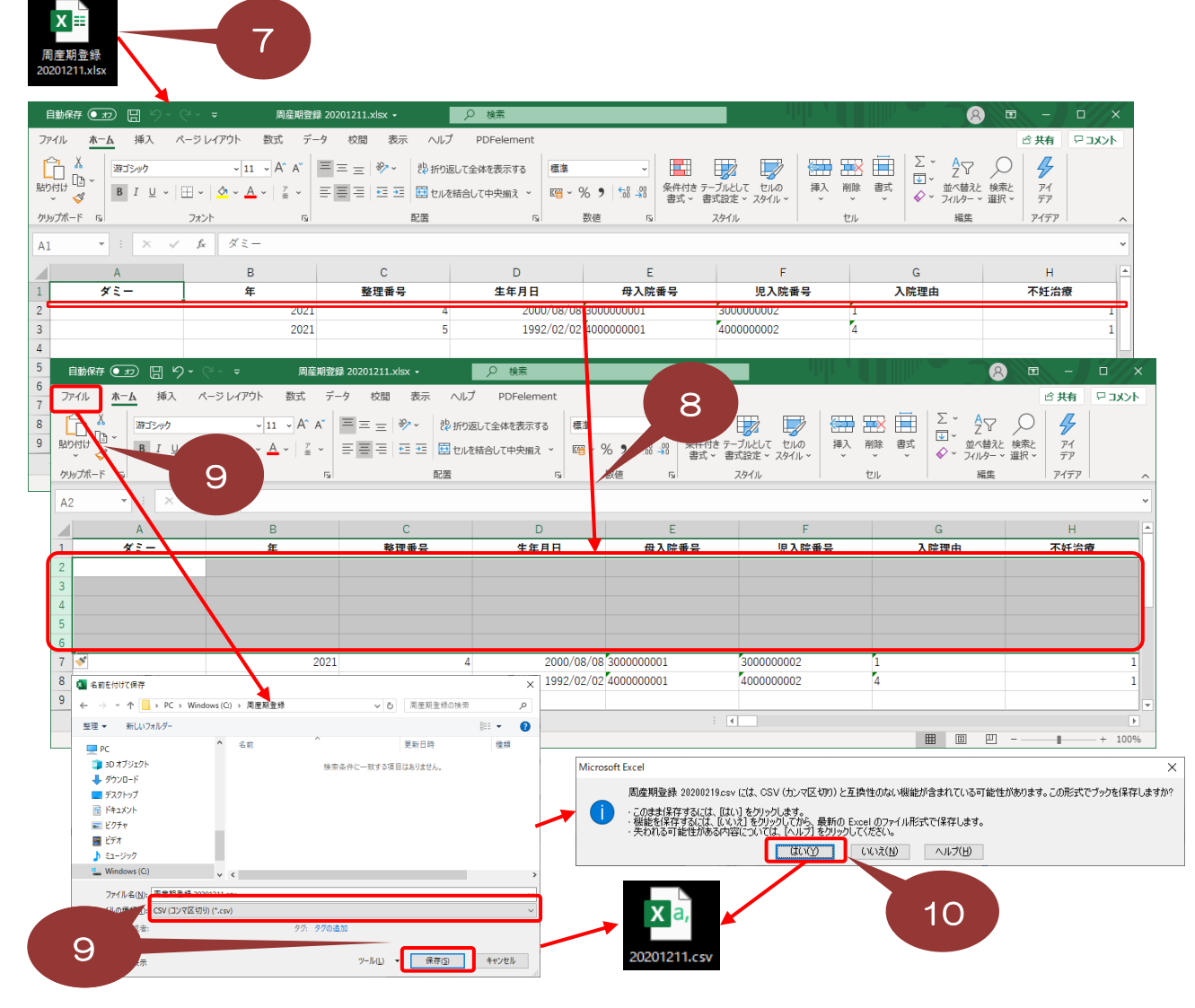

⑦作成されたExcelファイルを開きます。

⑧2行目に空白行を5行挿入します。

#### 9CSV保存

- ・データが1000件以内の場合 ファイルメニューから[名前を付けて保存]を選択し、保存画面にてファイルの種類 [CSV(カンマ区切り)]を選択し、[保存]をクリック。
- ・データが1000件を超える場合 CSVを分割するため、次頁の⑨-1手順より参照
- ⑩互換性確認メッセージが表示される場合は、[はい]をクリック。 (指定先にCSVファイルが保存されます)

以下、次項へ

### UMINサイトへの一括アップロード④

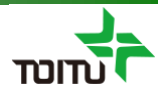

1000件を超える場合、UMINアップロード時にタイムアウトの可能性があるため 1000年にCSVファイルを作成します。

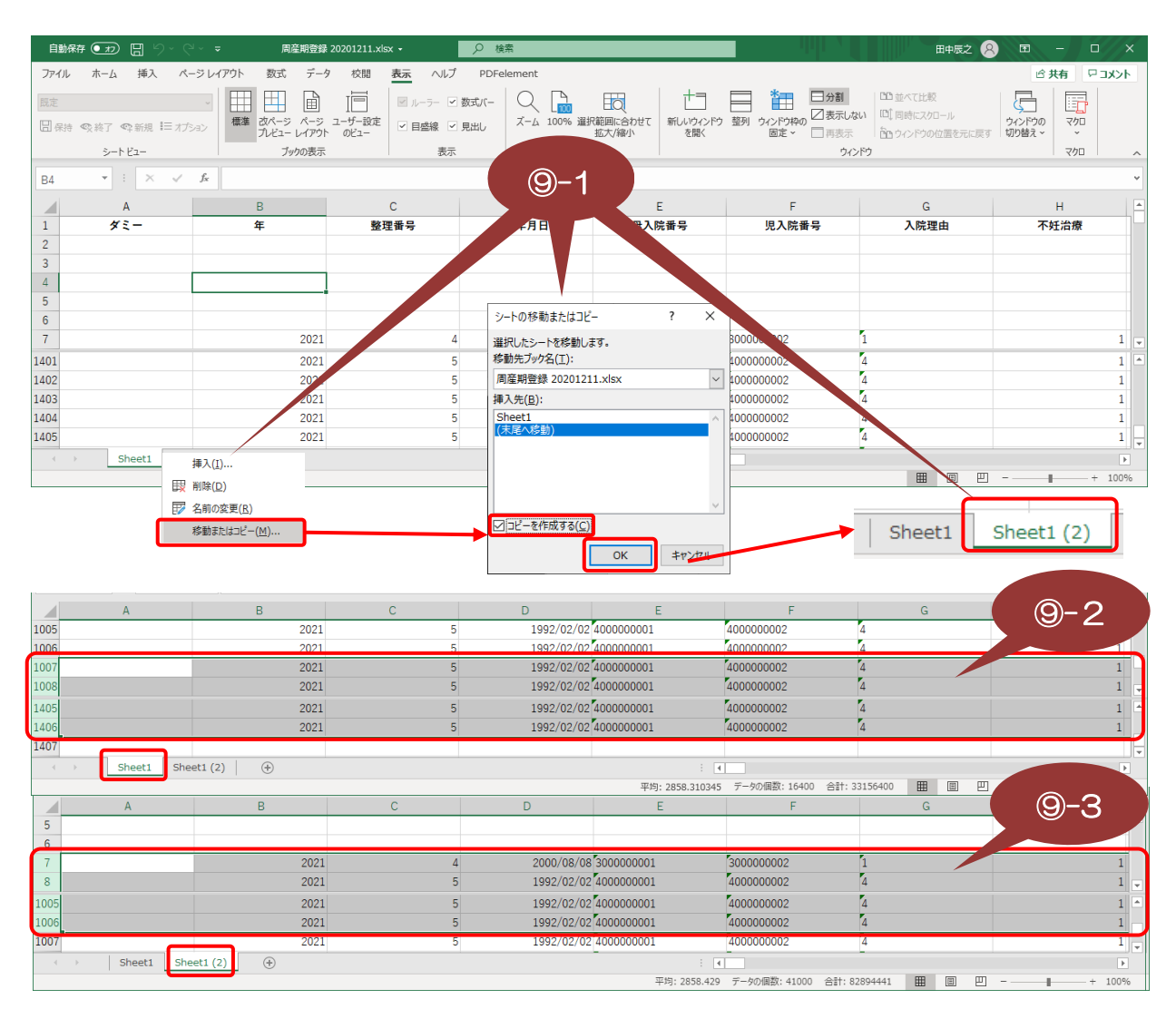

⑨-1 シートを右クリックし[移動またはコピー]を選択し、シートの移動またはコピー画面にて、[コピーを作成する]を選択後に[OK]を クリックレシートをコピーします。 1000件毎にCSVを作成するだめ、2000件を超える場合は当操作を2回、3000件を超える場合は当操作を3回行います。

⑨-2 1つ目のシートは最初の1000件のみCSV出力を行うため、1001件目以降の行を削除します。(タイトル1行と空白行5行を考 慮します)

- ⑨-3 2つ目のシートは1001件目~1000件のみCSV出力を行うため、最初の1000件の行を削除します。
   ・2000件を超える場合は、3つ目のシートにて同様に2001件目~3000件のみを残して他の行を削除します。
   ・3000件を超える場合は、4つ目のシートにて同様に3001件目~4000件のみを残して他の行を削除します。

⑨-4 Excelを上書き保存後、上記で作成したシート毎に前頁⑨の手順にて CSVファイルを作成しします。 (保存時に同一ファイル名でCSV作成されますので、右図のようにシート毎に) ファイル名を変更する必要があります

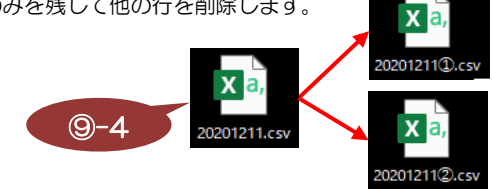

以下、次項へ

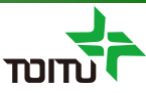

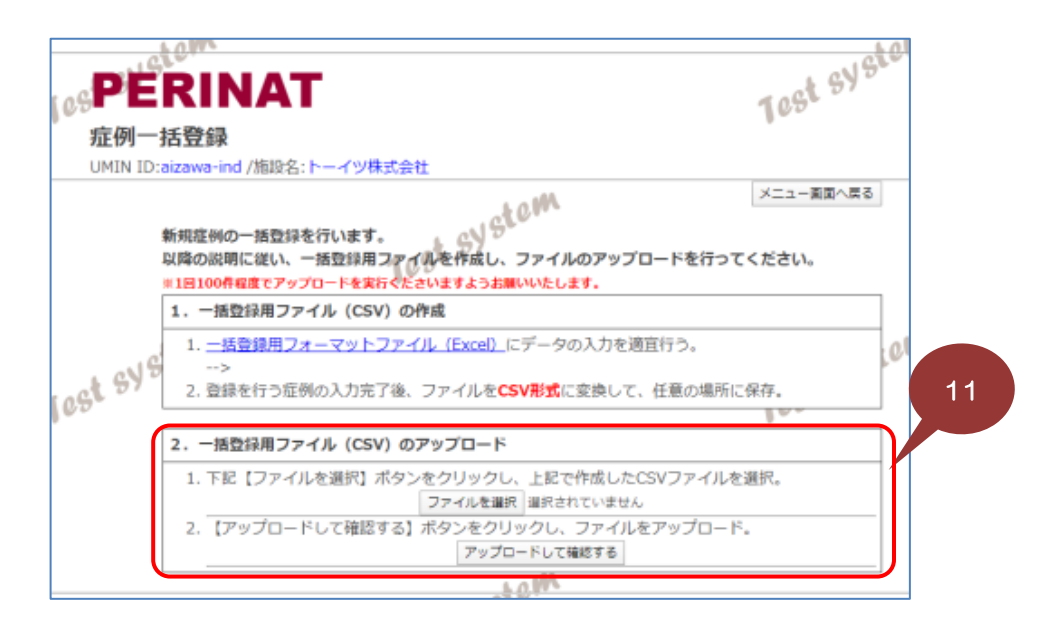

⑪UMINサイトの説明に従って、⑩で作成したCSVファイルの一括アップロードを 行います。